# Mobile Caregiver+ Provider Portal Report Utilization Guide

Date: September 30, 2024 Version: 1.0

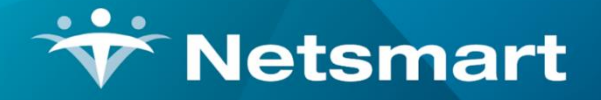

#### www.ntst.com

11100 Nall Avenue Overland Park, KS 66211 800.842.1973

## 1. Reporting

The Mobile Caregiver+ Solution offers the functionality needed to support Electronic Visit Verification (EVV) requirements. This technology enables Netsmart clients to verify Provider visits for personal or home-based services. The data collected during personal and home health services enables care Providers to record details of field visits using a mobile phone or special-purpose device.

This guide outlines the process for Providers to generate, export and save historical EVV data stored in the Mobile Caregiver+ Solution for use at a future time.

#### 1.1. Generating a Report

To generate one of the offered reports:

- 1. From the Main Menu, click **Reports**.
- 2. Click on the name of the report you want to generate.

| =  | Mobile Caregiver+    |                                   | English Sunshine (                                 | Care of (FL) 🗸          | 💵 🛛 Provider 🗸      | 😫 Isabella Khatri Schissler 🗸  |
|----|----------------------|-----------------------------------|----------------------------------------------------|-------------------------|---------------------|--------------------------------|
|    | Dashboard            | Reports                           |                                                    |                         |                     |                                |
| Ē  | Schedule             | Report Name                       | Report Description                                 |                         |                     | 2                              |
| Ŧ  | Visits               | Missed Visit Report               | Missed Visit Report                                | t                       |                     |                                |
| := | Work List            | Recipients List                   | List of Recipients                                 |                         |                     |                                |
| •  | Claim Review         | Recipients With Address Changes   | List of Recipients Wi                              | vith Address Changes    | s                   |                                |
| Ē  | Prior Authorizations | Time Log                          | Payroll Worked Hour                                | ırs Data                |                     |                                |
| ~  | Reports              | Visit                             | Standard Visit Detail                              | il Report               |                     |                                |
|    | Users                | Visit Completed Not Pre-scheduled | Visit Completed but                                | t Not Pre-scheduled b   | before              |                                |
| 80 | Recipients           | Visit Detail                      | This report includes                               | s the four observation  | n questions         |                                |
| Ê  | Provider             | Visit Report                      | Visits by Recipient, U                             | User, Status or Date I  | Range (ad-hoc)      |                                |
| *  | Training             | Visit Service Reconciliation      | Lists completed visit                              | it services by the trar | nsmission status fo | r payers where Netsmart is NOT |
| \$ | Settings             |                                   |                                                    | Items per pag           | ige <u>20 </u> ▼ 1  | -9 of 9   < < > >              |
| €  | Logout               |                                   |                                                    |                         |                     |                                |
|    | Version: 24.20       | Privacy Policy                    | Copyright © 2021 Netsmart Technologies, Inc. All r | rights reserved.        |                     | Terms of Use                   |

| =          | Mobile Caregiver+                                               |                                                                                    |                                                                                                    |                                                                       |                                                                |             |                   |           | 1                         | English                    | UAT Netsma                  | rt Demo 🗸                  | Ell Provider               | ~ <b>8</b>               | Isabella Ikhatri S        | chissler 🗸 |
|------------|-----------------------------------------------------------------|------------------------------------------------------------------------------------|----------------------------------------------------------------------------------------------------|-----------------------------------------------------------------------|----------------------------------------------------------------|-------------|-------------------|-----------|---------------------------|----------------------------|-----------------------------|----------------------------|----------------------------|--------------------------|---------------------------|------------|
|            | Dashboard                                                       | Filter Panel                                                                       |                                                                                                    |                                                                       |                                                                |             |                   |           |                           |                            |                             |                            |                            |                          |                           |            |
| Ē          | Schedule                                                        | Receiving Marcha                                                                   |                                                                                                    |                                                                       | port v Zoom in Q z Preview Report – Current Day's EVV Activity |             |                   |           |                           |                            |                             |                            |                            |                          |                           |            |
| Ŧ          | Visits                                                          | Start Date 2024-09-01                                                              |                                                                                                    | UAT Netsmart DEMO<br>Time Log: September 1, 2024 - September 27, 2024 |                                                                |             |                   |           |                           |                            |                             |                            |                            |                          |                           |            |
| :=         | Work List                                                       | End Date                                                                           |                                                                                                    |                                                                       | Caregiver                                                      | Employee ID | Recipient<br>Name | Payer ID  | Scheduled Visit<br>Start  | Scheduled<br>Visit End     | Scheduled<br>Visit Duration | Actual Visit<br>Start      | Actual Visit<br>End        | Actual Visit<br>Duration | Billable Service<br>Start | Billi      |
| 0          | Claim Review                                                    | 2024-09-27<br>Recipient                                                            | 30                                                                                                    |                                                                       | Katle Kelley                                                   |             | Bob Slob          | FLT1      | 09/24/2024 10:05:00<br>AM | 09/24/2024 10:10:<br>00 AM | 0.08                        | 09/24/2024 10:03:<br>48 AM | 09/24/2024 10:04:<br>08 AM | 0.01                     | 09/24/2024 10:03:48<br>AM | 09/2       |
|            | Prior Authorizations                                            | Available: 9 Selected:                                                             | 3                                                                                                    |                                                                       | Kate Kelley                                                    |             | Bob Slob          | FLT1      | 09/25/2024 10:25:00<br>AM | 09/15/2024 10:30:<br>00 AM | 0.08                        | 09/25/2024 10:25:<br>15 AM | 09/25/2024 10:27:<br>14 AM | 0.03                     | 09/25/2024 10:25:15<br>AM | 09/2       |
| ~          | Reports                                                         | Simba Thepit                                                                       | ~                                                                                                    | Gr                                                                    | EMPLOYEE                                                       |             | TEST RECIPIENT    | ANIV      | PM                        | 00 PM                      | 1.00                        | 10 PM                      | 56 PM                      | 0.06                     | PM                        | -          |
| *          | Users                                                           | Abigail Alice<br>austintesting Weissnat<br>Albert Jordan                           | Alignal Alice Alignal Alice Biotechnology Use The set of the set of the set o |                                                                       |                                                                |             |                   |           |                           |                            |                             |                            |                            |                          |                           |            |
| 8          | Recipients                                                      | Bob Smith<br>TEST RECIPIENT                                                        | -                                                                                                    |                                                                       |                                                                |             |                   |           |                           |                            |                             |                            |                            |                          |                           | - 1        |
| Ê          | Provider                                                        | Aaron Dennis<br>Bob Slob                                                           |                                                                                                    | ₹                                                                     |                                                                |             |                   |           |                           |                            |                             |                            |                            |                          |                           | •          |
| +          | Training                                                        | Abel Linc                                                                          | ert                                                                                                    |                                                                       |                                                                |             |                   |           | Page I of                 |                            |                             |                            |                            |                          |                           |            |
| \$         | Settings                                                        | Caregiver<br>Available: 5 Selected:                                                | 5                                                                                                    |                                                                       |                                                                |             |                   |           |                           |                            |                             |                            |                            |                          |                           |            |
| €          | Logout                                                          | Search list                                                                        | Q                                                                                                    |                                                                       |                                                                |             |                   |           |                           |                            |                             |                            |                            |                          |                           |            |
|            |                                                                 | Daniela Gomez<br>VIRGINAONE ENROYEE<br>Adhey Wagner<br>Kalie Kolley<br>Haria BOIKO |                                                                                                    |                                                                       |                                                                |             |                   |           |                           |                            |                             |                            |                            |                          |                           |            |
| https://ev | Varcion: 24.21<br>v-dashboard.uat.4tellus.net/provider/worldist | Brivacy Policy                                                                     |                                                                                                    |                                                                       |                                                                | C           | opyright © 2      | 021 Netsm | art Technologi            | es, Inc. All riç           | hts reserved                | L                          |                            | Т                        | erms of Use               |            |

*Note:* The solution will generate the selected report based on the current days EVV activity.

- 3. Use the filter panel, located on the left side of the report, to customize the report.
  - Depending on the report, different filters will display. In the Time Log Report above, filters include: Start and End Date, Recipient, and Caregiver.
  - Filters like Recipient and Caregiver have tabs labeled **All**, **None**, and **Invert** to further customize the report.

### Reports > Time Log

| ✓ Preview Mode                                                                                                    |             |  |  |  |  |  |  |  |  |  |  |  |
|----------------------------------------------------------------------------------------------------|-------------|--|--|--|--|--|--|--|--|--|--|--|
| Start Date                                                                                                    |             |  |  |  |  |  |  |  |  |  |  |  |
| 2024-09-01                                                                                                    | 30          |  |  |  |  |  |  |  |  |  |  |  |
| End Date                                                                                                    |             |  |  |  |  |  |  |  |  |  |  |  |
| 2024-09-27                                                                                                    | 30          |  |  |  |  |  |  |  |  |  |  |  |
| Recipient                                                                                                    | Recipient   |  |  |  |  |  |  |  |  |  |  |  |
| Available: 9                                                                                                    | Selected: 0 |  |  |  |  |  |  |  |  |  |  |  |
| Search list                                                                                                    | Q           |  |  |  |  |  |  |  |  |  |  |  |
| Simba Thepit<br>Abigail Alice<br>austintesting Weissr<br>Albert Jordan<br>Bob Smith<br>TEST RECIPIENT<br>Aaron Dennis<br>Bob Slob<br>Abel Linc | ıat         |  |  |  |  |  |  |  |  |  |  |  |
| 🗸 All 🗙 No                                                                                                    | ne 🔀 Invert |  |  |  |  |  |  |  |  |  |  |  |

- Click **All** at the bottom of the list to add all data elements that appear on the Available tab.
- Click **None** to clear all selections.
- Click on individual elements on the Available tab to select and unselect elements that will be included in the report. The total number of selections will be displayed on the Selected tab.
- Click **Invert** to "flip-flop" between selected and unselected items.

- 4. Scroll down and click the blue **Apply** command to generate the report.
- 5. Use the buttons listed below to view the contents of the report.
  - Zoom options appear at the top of the page.
  - Paging options appear at the bottom of the page. You may need to scroll down to see them.
  - You can also *export the report*.

| Button       | Description                                                                              |
|--------------|------------------------------------------------------------------------------------------|
| Zoom in 🗨    | Zoom in to enlarge report.                                                               |
| Zoom out Q   | Zoom out to reduce size of report.                                                       |
| Page 2 of 36 | See the number of the page displayed as well as the total number of pages in the report. |
| 1<           | Return to the first page of the report.                                                  |
| <            | Move back one page.                                                                      |
| >            | Move forward one page.                                                                   |
| >1           | Move to last page of the report.                                                         |

#### 1.2. Exporting a Report

To generate and export one of the standardized reports:

1. From the Main Menu click **Reports**.

| ≡  | 💯 Mobile Caregiver+  |                                   | 🔚 English Sunshine Care of (FL) Υ 🖪   Provider Υ 😝 Isabella Khatri Schissler Υ             |
|----|----------------------|-----------------------------------|--------------------------------------------------------------------------------------------|
|    | Dashboard            | Reports                           |                                                                                            |
| Ē  | Schedule             | Report Name                       | Report Description                                                                         |
| Ŧ  | Visits               | Missed Visit Report               | Missed Visit Report                                                                        |
| := | Work List            | Recipients List                   | List of Recipients                                                                         |
| •  | Claim Review         | Recipients With Address Changes   | List of Recipients With Address Changes                                                    |
| ē  | Prior Authorizations | Time Log                          | Payroll Worked Hours Data                                                                  |
| ~  | Reports              | Visit                             | Standard Visit Detail Report                                                               |
|    | Users                | Visit Completed Not Pre-scheduled | Visit Completed but Not Pre-scheduled before                                               |
| Bo | Recipients           | Visit Detail                      | This report includes the four observation questions                                        |
| Ê  | Provider             | Visit Report                      | Visits by Recipient, User, Status or Date Range (ad-hoc)                                   |
| *  | Training             | Visit Service Reconciliation      | Lists completed visit services by the transmission status for payers where Netsmart is NOT |
| \$ | Settings             |                                   | Items per page 20 ▼ 1-9 of 9  < < > >                                                      |
| €  | Logout               |                                   |                                                                                            |
|    | Version: 24.20       | Privacy Policy                    | Copyright © 2021 Netsmart Technologies, Inc. All rights reserved. Terms of Use             |

- 2. Click on the name of the report you want to generate and export to save.
- 3. Use the filters to select the data you want included in your report, and then click **Apply**.

| ≡         | Mobile Caregiver+                            |                                                                                       |                                                                           |                                                                              |                                                                           |                                                               | ł                                          | English                    | UAT Netsma                  | rt Demo 🗸                  | Provider                   | ~ <b>8</b>               | Isabella Ikhatri S        | chissle |
|-----------|----------------------------------------------|---------------------------------------------------------------------------------------|---------------------------------------------------------------------------|------------------------------------------------------------------------------|---------------------------------------------------------------------------|---------------------------------------------------------------|--------------------------------------------|----------------------------|-----------------------------|----------------------------|----------------------------|--------------------------|---------------------------|---------|
|           | Dashboard                                    | Reports > Time Log                                                                    |                                                                           |                                                                              |                                                                           |                                                               |                                            |                            |                             |                            |                            |                          |                           |         |
| Ē         | Schedule                                     | ✓ Preview Mode                                                                        | Export 🗸                                                                  | Zoom in Q                                                                    | Zoom                                                                      | out Q                                                         |                                            |                            |                             |                            |                            |                          |                           |         |
| Ŧ         | Visits                                       | Start Date                                                                            |                                                                           |                                                                              |                                                                           |                                                               |                                            |                            |                             | UAT Netsn<br>Time          | nart DEMO<br>Log           |                          |                           |         |
|           |                                              | 2024-09-01                                                                            |                                                                           |                                                                              |                                                                           |                                                               |                                            |                            | Time Log:                   | September 1, 2             | 2024 - Septembe            | er 27, 2024              |                           |         |
| :=        | Work List                                    | End Date                                                                              | Caregiver                                                                 | Employee ID                                                                  | Recipient<br>Name                                                         | Payer ID                                                      | Scheduled Visit<br>Start                   | Scheduled<br>Visit End     | Scheduled<br>Visit Duration | Actual Visit<br>Start      | Actual Visit<br>End        | Actual Visit<br>Duration | Billable Service<br>Start | Billi   |
| 0         | Claim Review                                 | 2024-09-27                                                                            | Katie Kelley                                                              |                                                                              | Bob Slob                                                                  | FLT1                                                          | 09/24/2024 10:05:00<br>AM                  | 09/24/2024 10:10:<br>00 AM | 0.08                        | 09/24/2024 10:03:<br>48 AM | 09/24/2024 10:04:<br>08 AM | 0.01                     | 09/24/2024 10:03:48<br>AM | 09/2    |
|           |                                              | Available: 9 Selected: 3                                                              | Katie Kelley                                                              |                                                                              | Bob Slob                                                                  | FLT1                                                          | 09/25/2024 10:25:00<br>AM                  | 09/25/2024 10:30:<br>00 AM | 0.08                        | 09/25/2024 10:25:<br>15 AM | 09/25/2024 10:27:<br>14.6M | 0.03                     | 09/25/2024 10:25:15<br>AM | 09/2    |
|           | Prior Authorizations                         | Search list Q                                                                         | VIRGINAONE                                                                |                                                                              | TEST RECIPIENT                                                            | ANTV                                                          | 09/18/2024 2:00:00<br>PM                   | 09/18/2024 3:00:<br>00 PM  | 1.00                        | 09/18/2024 9:32:<br>10 PM  | 09/18/2024 9:34:<br>50 PM  | 0.05                     | 09/18/2024 9:32:00<br>PM  | 09/1    |
| ~         | Reports                                      | Simba Thepit                                                                          | Grand Totals:                                                             |                                                                              |                                                                           |                                                               |                                            |                            | 1.17                        |                            |                            | 0.08                     |                           |         |
| *         | Users                                        | Abigall Alice<br>austintesting Weissnat<br>Albert Jordan                              | Scheduled Visit Time<br>Actual Visit Times - Ti<br>Billable Times - The c | s - The date/time that<br>he date/time that the i<br>date/time that is to be | the visit was schedule<br>EVV solution captured<br>submitted on the claim | d to start and end<br>for visit check-in<br>, may be adjusted | s check-out.<br>I by the billing provider. |                            |                             |                            |                            |                          |                           |         |
| 88        | Recipients                                   | Bob Smith                                                                             |                                                                           |                                                                              |                                                                           |                                                               |                                            |                            |                             |                            |                            |                          |                           |         |
| Ê         | Provider                                     | Aaron Dennis<br>Bob Slob                                                              | ¢                                                                         |                                                                              |                                                                           | -                                                             |                                            |                            |                             |                            |                            |                          |                           | •       |
| ŧ         | Training                                     | Abel Linc                                                                             |                                                                           |                                                                              |                                                                           |                                                               | Page 1 of 1                                | 1  <                       | < > >                       |                            |                            |                          |                           |         |
| ¢         | Settings                                     | Caregiver<br>Available: 5 Selected: 5                                                 |                                                                           |                                                                              |                                                                           |                                                               |                                            |                            |                             |                            |                            |                          |                           |         |
| €         | Logout                                       | Search list Q                                                                         |                                                                           |                                                                              |                                                                           |                                                               |                                            |                            |                             |                            |                            |                          |                           |         |
|           |                                              | Daniela Gomez<br>VIRGINIAONE EMPLOYEE<br>Ashley Wagner<br>Katie Kelley<br>Maria BOIXO |                                                                           |                                                                              |                                                                           |                                                               |                                            |                            |                             |                            |                            |                          |                           |         |
| ttps://ev | -dashboard.uat.4tellus.net/provider/worklist | Privacy Policy                                                                        |                                                                           | C                                                                            | opyright © 20                                                             | 021 Netsm                                                     | nart Technologi                            | ies, Inc. All riç          | hts reserved                |                            |                            | Т                        | erms of Use               |         |

- 4. For data extract, we recommend extracting no more than 1 year of data at a time for efficiency.
  - i. Based on business requirements and best practice, set date filters to monthly or quarterly data and export in smaller segments.
- 5. Click the **Export** drop-down arrow and select the format for your report.

| Reports > Time Log                                                    |                                                                                           |                                                            |                                                                            |                                                                 |                                          |                            |                             |                            |                            |                       |  |
|-----------------------------------------------------------------------|-------------------------------------------------------------------------------------------|------------------------------------------------------------|----------------------------------------------------------------------------|-----------------------------------------------------------------|------------------------------------------|----------------------------|-----------------------------|----------------------------|----------------------------|-----------------------|--|
|                                                                       | Export V (5) Z                                                                            | oom in Q                                                   | Zoom                                                                       | out Q                                                           |                                          |                            |                             |                            |                            |                       |  |
| Preview Mode Start Date 2024-09-01                                    | PDF                                                                                       |                                                            | nart DEMO<br>e Log<br>2024 - Septembe                                      | er 27, 2024                                                     |                                          |                            |                             |                            |                            |                       |  |
| End Date                                                              | Excel (Paginated)                                                                         | ployee ID                                                  | Recipient<br>Name                                                          | Payer ID                                                        | Scheduled Visit<br>Start                 | Scheduled<br>Visit End     | Scheduled<br>Visit Duration | Actual Visit<br>Start      | Actual Visit<br>End        | Actual Vi<br>Duration |  |
| 2024-09-27                                                            | XLSX (Paginated)                                                                          |                                                            | Bob Slob                                                                   | FLT1                                                            | 09/24/2024 10:05:00<br>AM                | 09/24/2024 10:10:<br>00 AM | 0.08                        | 09/24/2024 10:03:<br>48 AM | 09/24/2024 10:04:<br>08 AM | 0.01                  |  |
| Available: 9 Selected:                                                | 0                                                                                         |                                                            | Bob Slob                                                                   | FLT1                                                            | 09/25/2024 10:25:00<br>AM                | 09/25/2024 10:30:<br>00 AM | 0.08                        | 09/25/2024 10:25:<br>15 AM | 09/25/2024 10:27:<br>14 AM | 0.03                  |  |
| Search list                                                           | Q VIRGINIAONE<br>EMPLOYEE                                                                 |                                                            | TEST RECIPIENT                                                             | ANTV                                                            | 09/18/2024 2:00:00<br>PM                 | 09/18/2024 3:00:<br>00 PM  | 1.00                        | 09/18/2024 9:32:<br>10 PM  | 09/18/2024 9:34:<br>56 PM  | 0.05                  |  |
| Simba Thepit                                                          | Grand Totals:                                                                             |                                                            |                                                                            |                                                                 |                                          |                            | 1.17                        |                            |                            | 0.08                  |  |
| Abigail Alice<br>austintesting Weissnat<br>Albert Jordan<br>Bob Smith | Scheduled Visit Times - Th<br>Actual Visit Times - The da<br>Billable Times - The date/li | e date/time that<br>te/time that the I<br>me that is to be | the visit was scheduler<br>EVV solution captured<br>submitted on the claim | d to start and end<br>for visit check-in &<br>, may be adjusted | k check-out.<br>by the billing provider. |                            |                             |                            |                            |                       |  |
| TEST RECIPIENT                                                        |                                                                                           |                                                            |                                                                            |                                                                 |                                          |                            |                             |                            |                            |                       |  |
| Bob Slob<br>Abel Linc                                                 | 4                                                                                         |                                                            |                                                                            | Page                                                            | 1 of 1 🛛 🕹 🕹                             | < > :                      | >1                          |                            |                            | ŀ                     |  |
| ✓ All 🗙 None 🔣 Inve                                                   | ert                                                                                       |                                                            |                                                                            |                                                                 |                                          |                            |                             |                            |                            |                       |  |
| Caregiver                                                             |                                                                                           |                                                            |                                                                            |                                                                 |                                          |                            |                             |                            |                            |                       |  |
| Available: 5 Selected:<br>Search list                                 | 0<br>Q                                                                                    |                                                            |                                                                            |                                                                 |                                          |                            |                             |                            |                            |                       |  |
| Privacy Policy                                                        | Сору                                                                                      | right © 20                                                 | 021 Netsmar                                                                | t Technolo                                                      | gies, Inc. All rig                       | ghts reserved              | l.                          |                            | Terms of                   | Use                   |  |

6. Click on the download indicator to open the report.

|                                                                                                    |                                                                            |                                                                             |                                                                           | English                                                                        | UAT Netsmart Den                         | no 🗸 📲 🛛 Pr                | 6.0 KB • Don                | port (18).xlsx<br>e                 | <b>6</b> "                      |
|----------------------------------------------------------------------------------------------------|----------------------------------------------------------------------------|-----------------------------------------------------------------------------|---------------------------------------------------------------------------|--------------------------------------------------------------------------------|------------------------------------------|----------------------------|-----------------------------|-------------------------------------|---------------------------------|
| Reports > Time Log                                                                                                    |                                                                            |                                                                             |                                                                           |                                                                                |                                          |                            |                             |                                     |                                 |
|                                                                                                    | Export 🗸                                                                   | Zoom in 🔍                                                                   | Zoom out                                                                  | ર                                                                              |                                          |                            |                             |                                     |                                 |
| Preview Mode       cart Date       2024-09-01                                                                                                    |                                                                            |                                                                             |                                                                           |                                                                                |                                          |                            | Time Log:                   | UAT Netsn<br>Time<br>September 1, 2 | nart DEMO<br>Log<br>2024 - Sept |
| nd Date                                                                                                    | Caregiver                                                                  | Employee ID                                                                 | Recipient<br>Name                                                         | Payer ID                                                                       | Scheduled Visit<br>Start                 | Scheduled<br>Visit End     | Scheduled<br>Visit Duration | Actual Visit<br>Start               | Actual Vie<br>End               |
| cipient                                                                                                    | Daniela Gomez                                                              |                                                                             | Bob Smith                                                                 | AETN                                                                           | 09/11/2024 2:45:00<br>PM                 | 09/11/2024 2:50:<br>00 PM  | 0.08                        | 09/11/2024 2:42:<br>05 PM           | 09/11/2024 2<br>07 PM           |
| Available: 9 Selected: 3                                                                                                    | Katie Kelley                                                               |                                                                             | Bob Slob                                                                  | FLT1                                                                           | 09/24/2024 10:05:00<br>AM                | 09/24/2024 10:10:<br>00 AM | 0.08                        | 09/24/2024 10:03:<br>48 AM          | 09/24/2024 1<br>08 AM           |
| Search list Q                                                                                                    | Katie Kelley                                                               |                                                                             | Bob Slob                                                                  | FLT1                                                                           | 09/25/2024 10:25:00<br>AM                | 09/25/2024 10:30:<br>00 AM | 0.08                        | 09/25/2024 10:25:<br>15 AM          | 09/25/2024 1<br>14 AM           |
| mba Thepit<br>bigail Alice                                                                                                    | Maria BOJKO                                                                | Tellus124                                                                   | Abel Linc                                                                 | FLT1                                                                           | 09/25/2024 4:00:00<br>PM                 | 09/25/2024 4:15:<br>00 PM  | 0.25                        | 09/25/2024 4:00:<br>00 PM           | 09/25/2024 4<br>00 PM           |
| ustintesting Weissnat                                                                                                    | Grand Totals:                                                              |                                                                             |                                                                           | 1                                                                              |                                          |                            | 0.50                        |                                     |                                 |
| Nob Smith       rEST RECIPIENT       \aron Dennis       \aron Dennis | Scheduled Visit Times<br>Actual Visit Times - Ti<br>Billable Times - The d | - The date/time that<br>he date/time that the E<br>ate/time that is to be s | the visit was schedule<br>EVV solution captured<br>submitted on the claim | d to start and end<br>for visit check-in a<br>, may be adjusted<br>Page 1 of 1 | i check-out.<br>by the billing provider. | > >                        |                             |                                     | ,                               |
| Search list Q                                                                                                    | Cop                                                                        | riaht © 2021                                                                | Netsmart Tec                                                              | hnologies.                                                                     | Inc. All rights res                      | erved.                     |                             | Terms of                            | Use                             |

7. Open the downloaded report and save the report to the used device.

| n AutoSame 🕜 en 🖯 + 🔍 = payrol_report [18] 🕲 No Label > 🛛 🔎 Starch Chatter Schware, Laberta 👔 - O X                                                                                        |                                                                                                    |                                                                       |                                                                 |                                               |                                   |                              |                                          |                        |                                                      |                                                                            |                         |                              |                                     |
|----------------------------------------------------------------------------------------------------|----------------------------------------------------------------------------------------------------|-----------------------------------------------------------------------|-----------------------------------------------------------------|-----------------------------------------------|-----------------------------------|------------------------------|------------------------------------------|------------------------|------------------------------------------------------|----------------------------------------------------------------------------|-------------------------|------------------------------|-------------------------------------|
| File Home Inse                                                                                                    | ert Page Layout                                                                                                    | Formulas Data                                                         | Review View                                                     | w Automate Help                               |                                   |                              |                                          |                        |                                                      |                                                                            |                         |                              | 🖓 Comments 🖻 🖻 Share 👻              |
| Paste<br>Copy ~<br>~ \$ Format Pai<br>Clipboard                                                                                                    | SansSerif<br>B I I                                                                                                    |                                                                       |                                                                 | E =   ≫ ~                                     | Mrap Text Ger<br>Merge & Center v | reral<br>→ % ୭ 號 🖧<br>Number | Conditional Format<br>Formatting ~ Table | t as Cell Insert De    | lete Format<br>v v v v v v v v v v v v v v v v v v v | AutoSum * A Z Sort & Fin<br>Sort & Fin<br>Clear * Filter * Sele<br>Editing | d & Sensitivity Add     | -ins Analyze<br>Data         | ~                                   |
|                                                                                                    | <                                                                                                    | etsmart DEMO                                                          |                                                                 |                                               |                                   |                              |                                          |                        |                                                      |                                                                            |                         |                              | ~                                   |
| 1 Α 8 C D E F G H UT 1000 J K L M N 07<br>UAT Netsmart DEMO<br>Time Log<br>Time Log: September 1, 2024 - September 27, 2024                                                                |                                                                                                    |                                                                       |                                                                 |                                               |                                   |                              |                                          |                        |                                                      |                                                                            |                         |                              |                                     |
| Caregiver 2                                                                                                    | Employee ID                                                                                                    | Recipient Name                                                        | Payer ID                                                        | Scheduled Visit<br>Start                      | Scheduled Visit<br>End            | Scheduled Visit<br>Duration  | Actual Visit Start                       | Actual Visit End       | Actual Visit<br>Duration                             | Billable Service<br>Start                                                  | Billable Service<br>End | Billable Service<br>Duration | Billable-Actual Service<br>Duration |
| Daniela Gomez                                                                                                    |                                                                                                    | Bob Smith                                                             | AETN                                                            | 09/11/2024 2:45:00 PM                         | 09/11/2024 2:50:00 PM             | 0.08                         | 09/11/2024 2:42:05 PM                    | 09/11/2024 2:42:07 PM  | 0.00                                                 | 09/11/2024 2:42:05 PM                                                      | 09/11/2024 2:42:07 PM   | 0.00                         | 0.00                                |
| Katie Kelley                                                                                                    |                                                                                                    | Bob Slob                                                              | FLT1                                                            | 09/24/2024 10:05:00 AM                        | 09/24/2024 10:10:00 AM            | 0.08                         | 09/24/2024 10:03:48 AM                   | 09/24/2024 10:04:08 AM | 0.01                                                 | 09/24/2024 10:03:48 AM                                                     | 09/24/2024 10:04:08 AM  | 0.01                         | 0.00                                |
| Katle Kelley                                                                                                    |                                                                                                    | Bob Slob                                                              | FLT1                                                            | 09/25/2024 10:25:00 AM                        | 09/25/2024 10:30:00 AM            | 0.08                         | 09/25/2024 10:25:15 AM                   | 09/25/2024 10:27:14 AM | 0.03                                                 | 09/25/2024 10:25:15 AM                                                     | 09/25/2024 10:27:14 AM  | 0.03                         | 0.00                                |
| Maria BOJKO                                                                                                    | Tellus124                                                                                                    | Abel Linc                                                             | FLT1                                                            | 09/25/2024 4:00:00 PM                         | 09/25/2024 4:15:00 PM             | 0.25                         | 09/25/2024 4:00:00 PM                    | 09/25/2024 4:15:00 PM  | 0.25                                                 | 09/25/2024 4:00:00 PM                                                      | 09/25/2024 4:15:00 PM   | 0.25                         | 0.00                                |
| 7 Grand Totals:                                                                                                    |                                                                                                    |                                                                       |                                                                 |                                               |                                   | 0.50                         |                                          |                        | 0.29                                                 |                                                                            |                         | 0.29                         | 0.00                                |
| Schedule Visi Times -<br>Actua Visi Times - The d<br>9<br>10<br>11<br>12<br>13<br>14<br>15<br>15<br>15<br>15<br>15<br>16<br>19<br>10<br>20<br>21<br>22<br>20<br>20<br>20<br>21<br>22<br>22 | - The datetime that the datetime that the datetime that is to be datetime that is to be | the visit was achedul<br>VV servitor carbon<br>submitted on the clair | ed to start and en<br>for visit check-in 8<br>n, may be adjuste | d<br>chord-out.<br>d by the billing provider. |                                   |                              |                                          |                        |                                                      |                                                                            |                         |                              |                                     |
| Ready 🛱 Accessibility:                                                                                                    | Investigate                                                                                                    |                                                                       |                                                                 |                                               |                                   |                              |                                          |                        |                                                      |                                                                            | 🗔 Displa                | y Settings 🌐 💷               | E - + 109                           |